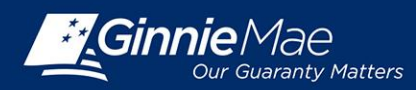

October 7, 2015 No. 24

GINNIE MAE NOTES AND NEWS is published by Ginnie Mae's Office of Issuer & Portfolio Management. For more information, please contact your Account Executive directly or at 202-708-1535.

This publication will be used periodically to provide reminders or further information about Ginnie Mae programs, as well as notification of upcoming training events or conference calls of interest to Issuers. Please note, APMs (All Participants Memoranda) will continue to be the formal communication device used to announce and implement official policy changes to Ginnie Mae's Mortgage-Backed Securities (MBS) programs. If you have any comments or suggestions on how to make this publication more informative and helpful, please contact your Account Executive directly.

www.ginniemae.gov

## Implementation of SecureID Token for GinnieNET Users

The "Authorized Ginnie*NET* Signer" role and the new "Verify Role Assignment" interface are now available in GMEP. As previously announced, Ginnie Mae is in the process of replacing the biometric scanner used in Ginnie*NET* with a SecurID Token solution. All Issuers and Document Custodians must be ready to migrate to the new SecurID Token functionality as soon as possible. This means that anyone who will submit any information via Ginnie*NET* for pooling, reporting, or processing form HUD-11708 requests must: (1) possess or obtain an active SecureID Token, (2) request and be assigned the Authorized Ginnie*NET* Signer Role in GMEP, and (3) perform the "Verify Role Assignment" check in GMEP. Ginnie Mae has published a set of Quick Reference Cards in the <u>2015</u> <u>Modernization Page</u> to help users and Security Officers navigate this process.

The new "Verify Role Assignment" screen allows Security Officers and users to validate whether a specific user is properly set up in GMEP for using a SecurID Token in Ginnie*NET*. The screen may be accessed from the IPMS menu in GMEP. To perform the validation, a user must enter the relevant User ID and the relevant Company ID (Issuer ID or Document Custodian ID accordingly) into the respective fields on the screen. If the user has not been properly set up in GMEP, the Verify Role Assignment screen will provide one or more failed validation messages. To better understand what actions need to be taken pursuant to any failed validation messages, please consult the "<u>Understanding the Results of the 'Verify Role Assignment' Check</u>" Quick Reference Card.

Please ensure that all the actions identified above are completed by **October 20**, **2015**.

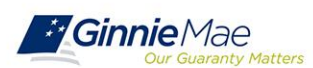

451 Seventh Street S.W., B-133 Washington, D.C. 20410 (202) 708-1535 The purpose of this document is to convey program news and notes only. All terms and conditions of the MBS programs are in the applicable Guaranty Agreement and the Guide. Where there is any inconsistency between this document and the applicable Guaranty Agreement or the Guide, the provisions of the applicable Guaranty Agreement or the Guide will govern.